## **DIACloud Training**

# DIACloud

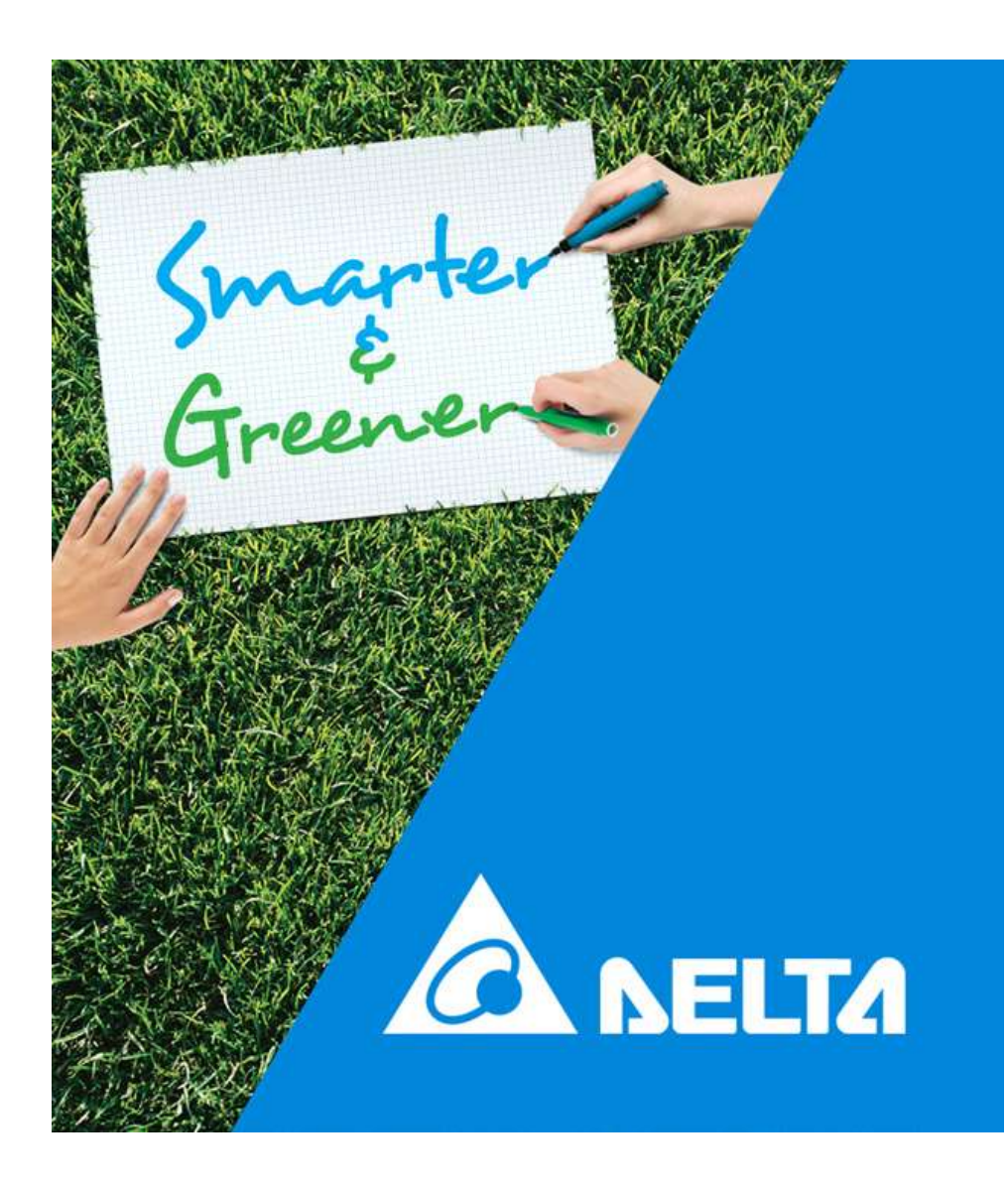

IABG - 2020

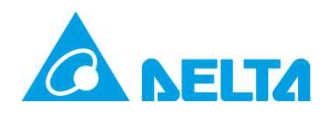

## Agenda

- Preparazione alla formazione
- DIACloud website
  - Creare un Account (Utente) e un Tunnel sicuro
  - Collegamenti
- Configurazione del router DX
- Eventi di allarme

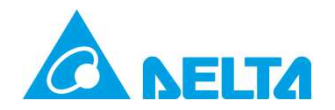

# Preparazione

.....Prima di iniziare

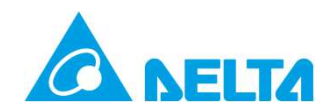

## Preparazione

| DX series router                     | <ul><li>DX-2100RW-WW 3G Router</li><li>DX-2300LN-WW Ethernet Router</li></ul> |
|--------------------------------------|-------------------------------------------------------------------------------|
| DIACloud Account                     | <u>www.diacloudsolutions.com</u>                                              |
| DIACom /<br>DIADevice                | • <u>www.deltaww.com</u>                                                      |
| DIACloud APP                         | Android iOS                                                                   |
| <b>3G SIM</b> (operatore telefonico) | Mini-SIM Codice PIN deve essere disabilitato                                  |
| Manuali                              | <ul> <li><u>www.deltaww.com</u>, Download center</li> </ul>                   |

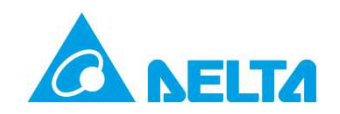

## DX-2100RW-WW vista generale

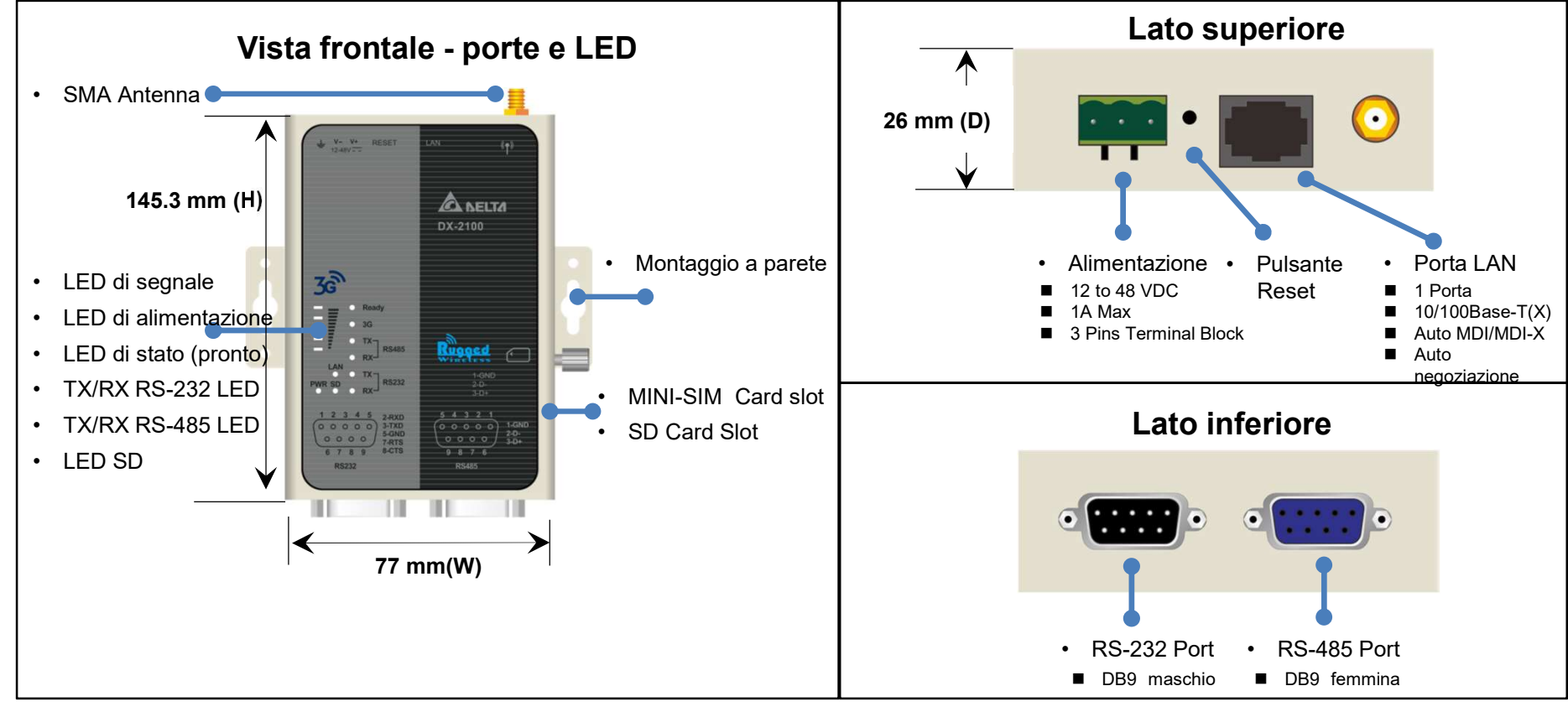

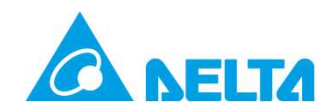

## DX-2300LN-WW Vista general

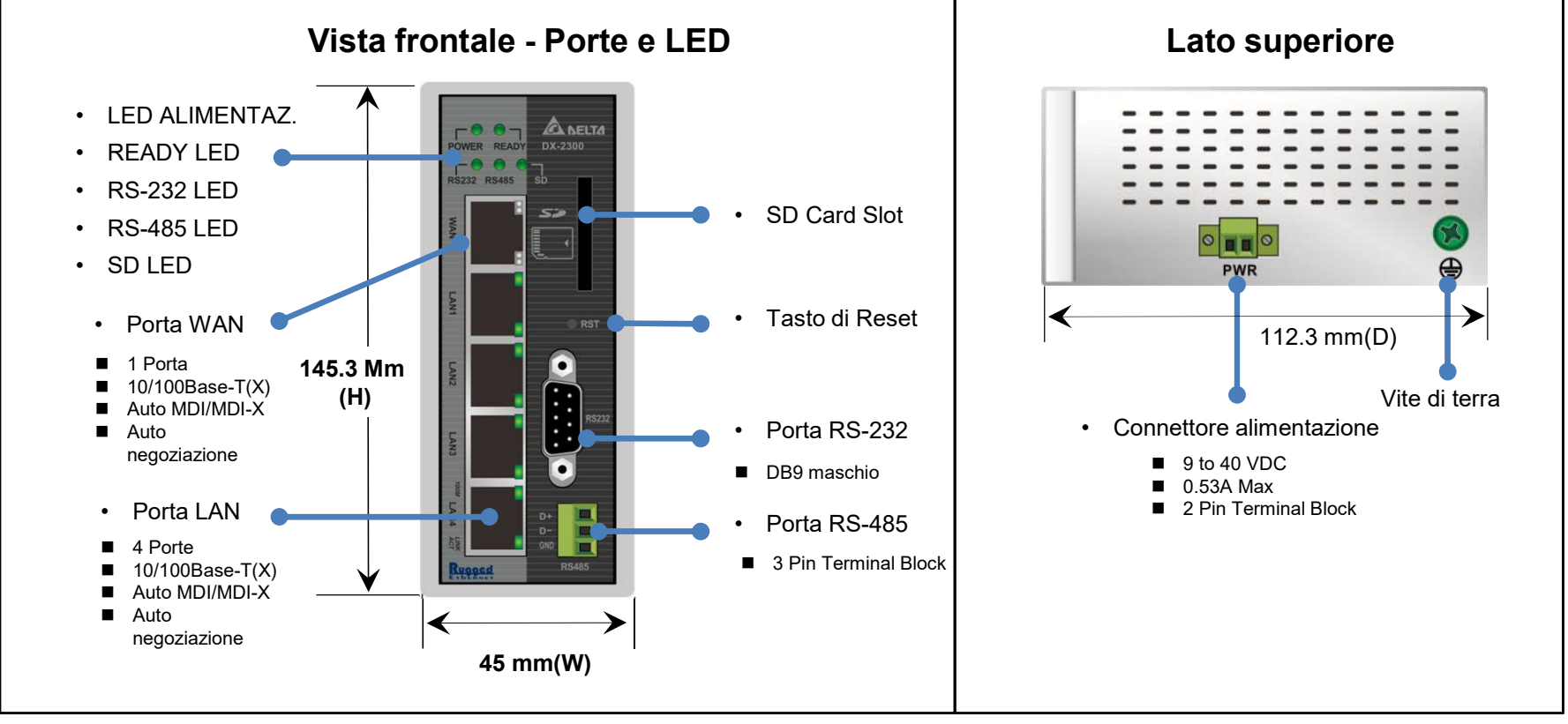

Delta Confidential

6

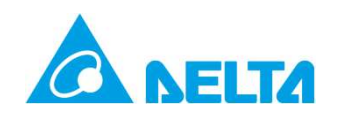

## **DIACloud Operazioni 1-2-3**

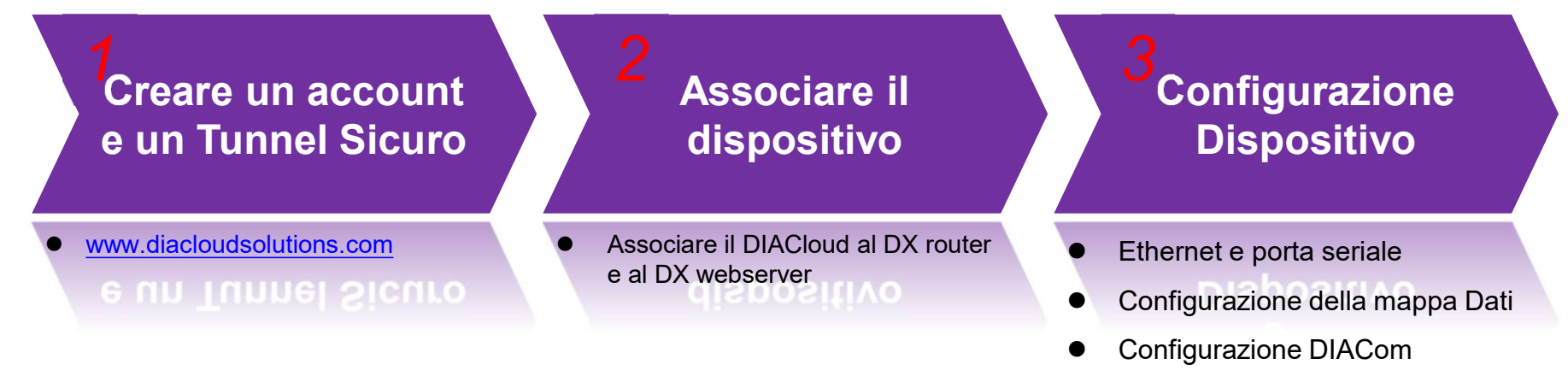

• Configurazione eventi di allarme

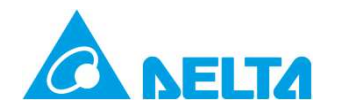

## **1.** Creare un Account (Utente) e un Tunnel Sicuro

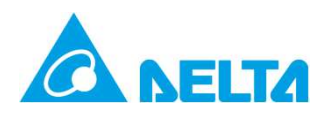

1. http://www.diacloudsolutions.com

|            |       | DIACloud                                  |  |
|------------|-------|-------------------------------------------|--|
|            |       | Email *<br>dortega@deltaww.com Password * |  |
|            |       | Remember Me                               |  |
|            |       | CREATE AN ACCOUNT FORGOT PASSWORD?        |  |
| $\bigcirc$ | Si ra | ccomanda Google Chrome                    |  |
|            |       |                                           |  |

|      | DIACIO                    | oud       |
|------|---------------------------|-----------|
| En   | nail*                     |           |
| Pa   | ssword *                  |           |
| e Co | nfirm Password *          |           |
| Na   | Person 💿 Er               | nterprise |
| ©    | untry<br>rification Code* | ZFVUS     |
|      | GREATE AN ACCO            | AGREEMENT |

## Creare un utente DIACloud

#### 3. Attivare l'utente

| Act    | ivate your account on DIACloud 🛛 🖡 🏱 🛈 🖶                                                                      |
|--------|----------------------------------------------------------------------------------------------------|
| 发件.    | 人: DIACloud < no-reply@diacloudsolutions.com> +)                                                              |
| 收件,    | 人: ( 我«steven8160@163.com»  +)                                                                                |
| 时间     | <b>町:2016年05月11日 11:07 (星期三)</b>                                                                              |
| Dear   | User,                                                                                                    |
| Pleas  | se complete your registration by following the link below.                                                    |
| http:/ | /www.diacloudsolutions.com/#/activate?n=steven8160%40163.com&t=fM1xduuNyNZSo4NNyVQCUx5ACGrO5ii                |
| Pleas  | e activate your account within 48 hours, otherwise you need to re-create your account.                        |
| lf you | u did not register recently, or believe you have received this email in error. Please disregard this message. |
| 请点     | 击下面的能接完成注册:                                                                                                   |
| http:/ | /www.diacloudsolutions.com/#/activate?n=steven8160%40163.com&t=fM1xduuNyNZSo4NNyVQCUx5ACGrO5ii                |
| 请在4    | 18小时内激活您的账号,否则您需要重新注册。                                                                                        |
| 如果i    | <u>续账号不是您本人注册的,请您</u> 蜡本邮件。                                                                                   |
| Than   | ksi                                                                                                    |
|        |                                                                                                    |

#### 4. Utente attivato

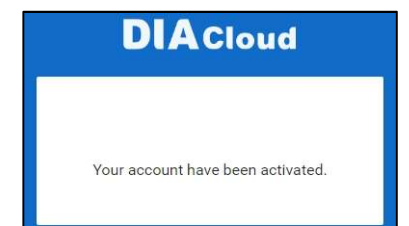

9

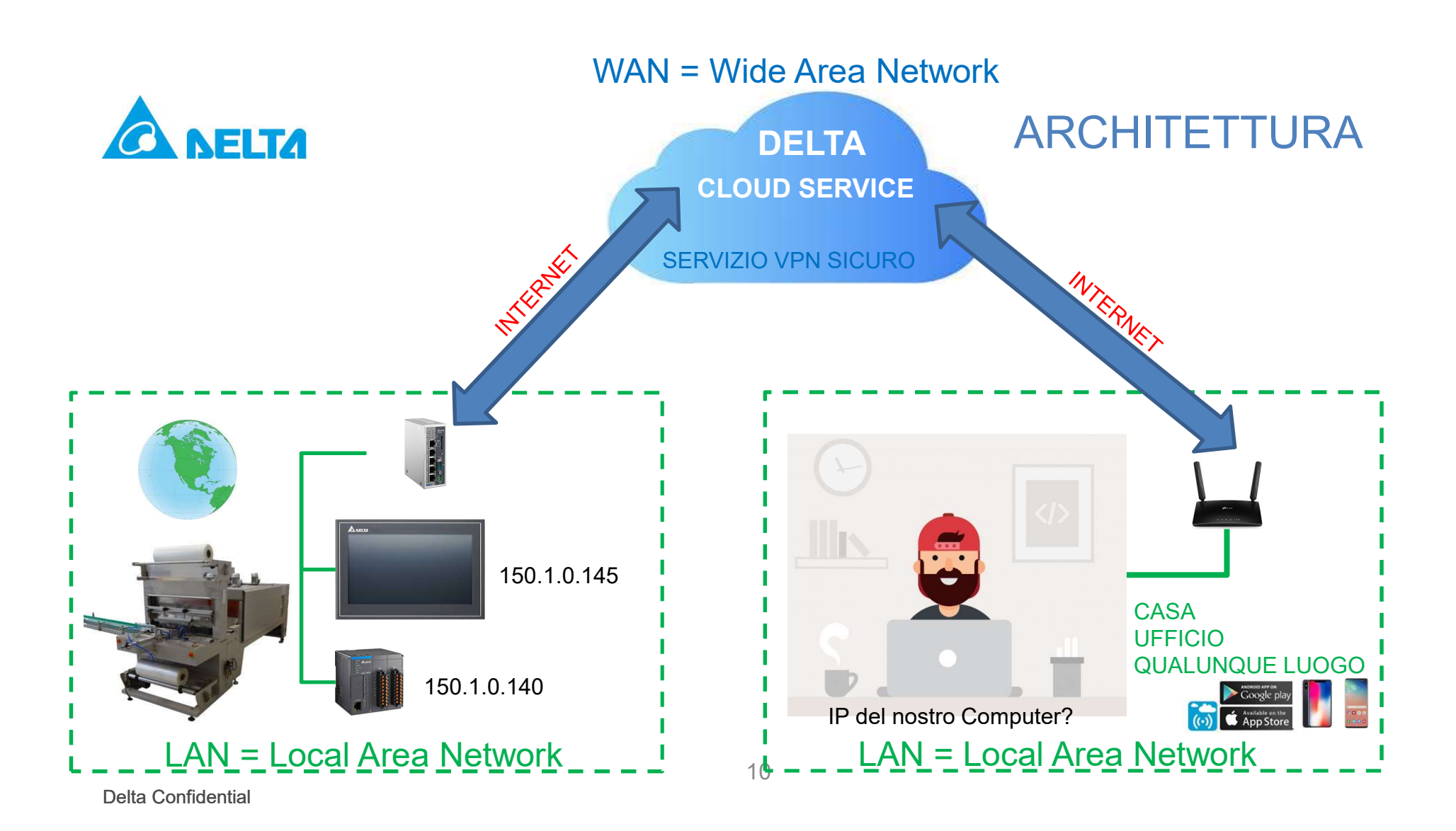

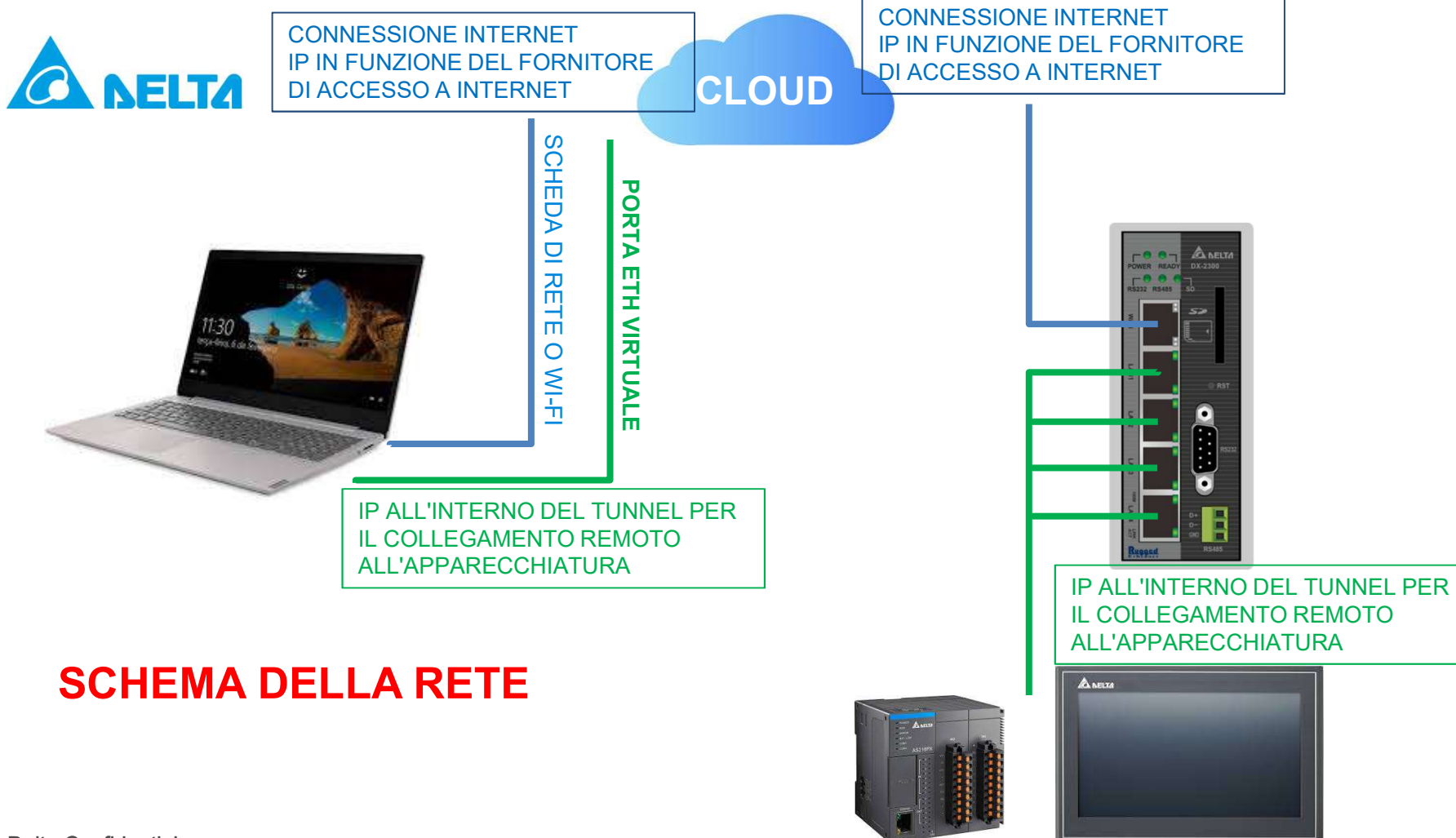

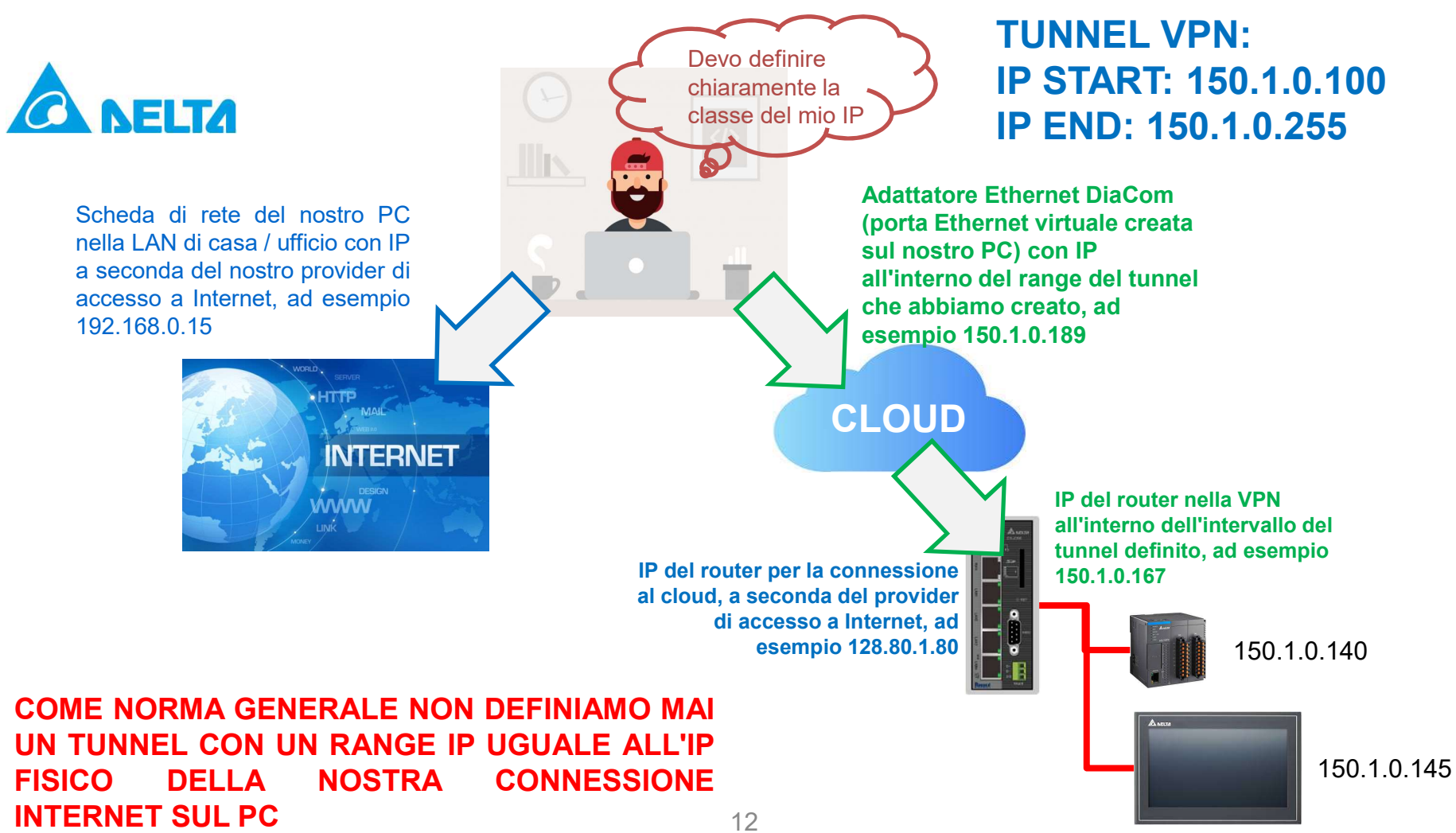

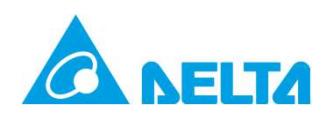

## **Creare Tunnel Sicuro**

http://www.diacloudsolutions.com/

## 1. Identificarsi con l'account che abbiamo appena creato

| E   | Email*  dortega@deltaww.com  Password*                                    |
|-----|---------------------------------------------------------------------------|
| 6   | Remember Me                                                               |
|     | LOGIN                                                                     |
| CRE | EATE AN ACCOUNT FORGOT PASSWORD?<br>Contact Us: web@diacloudsolutions.com |

# 2. Selezionare SECURE TUNNELS DIACIOU HOME Devices ALARMS Sesecure TUNNELS Sub USERS Conders PRofile Tunnel Name Tunnel Name

#### 3. Click su "+" per creare un Tunnel sicuro

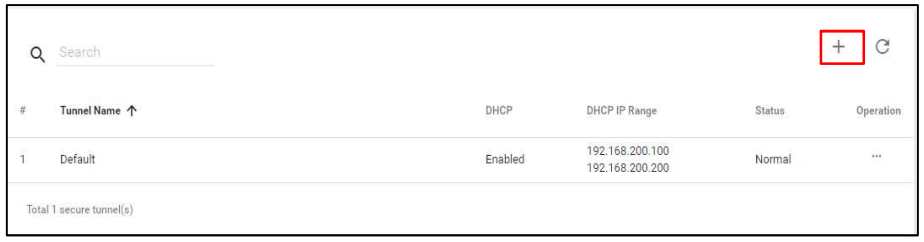

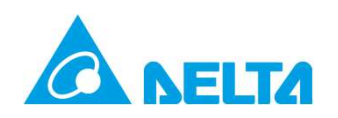

## Configurazione del Tunnel sicuro

#### 4. Creare il tunnel

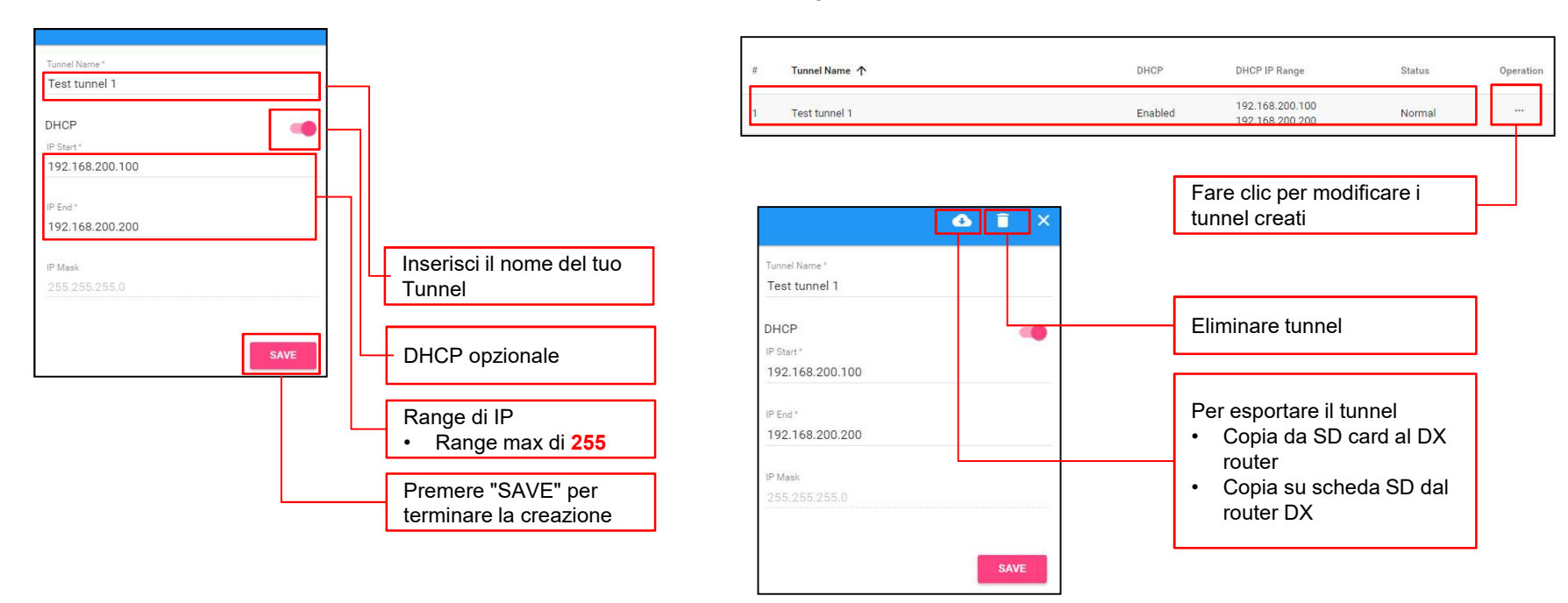

5. Lista tunnel e possibilità di eliminarli

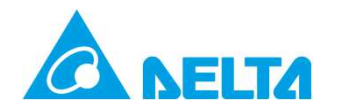

# 2. Associare il dispositivo

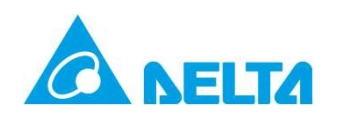

## **Login DX Router Webserver**

3. Login DX router

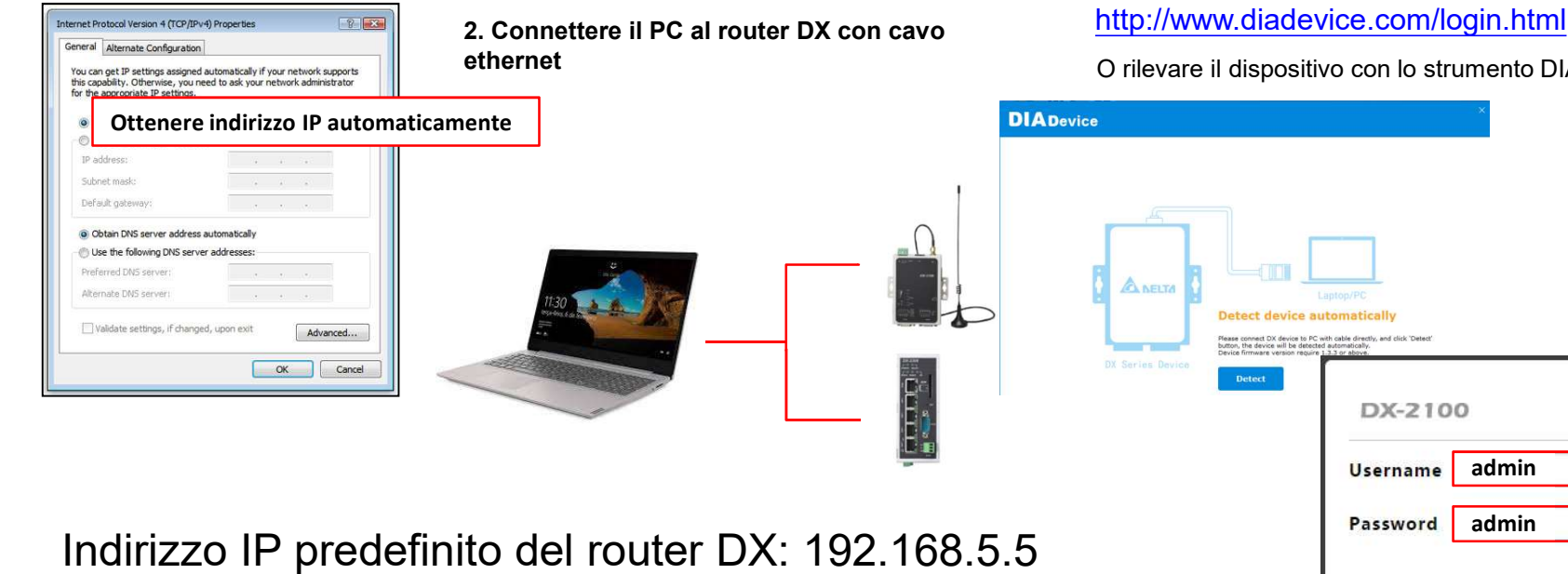

#### 1. Modificare le impostazioni di rete del PC

## O rilevare il dispositivo con lo strumento DIADevice **Detect device automatically** Please connect DX device to PC with cable directly, and click 'Detect' button, the device will be detected automatically. Device formation DX-2100 admin Username Password admin LOGIN 16

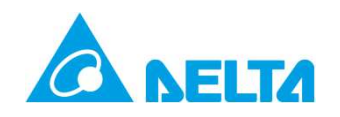

1. Lanciare DIADevice rilevare il dispositivo ed

## **OPZIONE 1: Collegare il dispositivo al DIACloud con lo strumento DIADevice**

3. Associare ad un account DIACloud

#### effettuare il Login DIADevice DIADevice DIADevice 6 Internet Connected Cloud Account WAN Type DHCP IP Address 192.168.0.28 Password Gateway Address 192.168.0.1 ANELTA Cloud Account Detect device automatically Secure Tunnel cted automatically ire 1.3.3 or above. DX2300\_E9D7 Service Status Not Enabled Open Device Webpage < Back LAN IP Address: 192.168.5.5 SN: DX23000219520066 Firmware: DX2300WW-1.4.0.22-2019-02-27 DIADevice Associare il dispositivo 1. DX2100 1. Introdurre account e password del DIACloud (Bind device) 2. Cliccare su "Next". N.B. La SIM inserita non deve avere la Password o username & password predefinite: "admin" il PIN 17

2. Associare il dispositivo

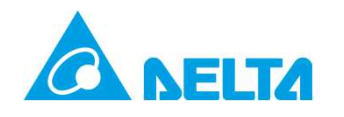

## OPZIONE 1: Associare il dispositivo al DIAcloud con lo strumento DIADevice

#### 4. Associare il dispositivo ad un tunnel sicuro

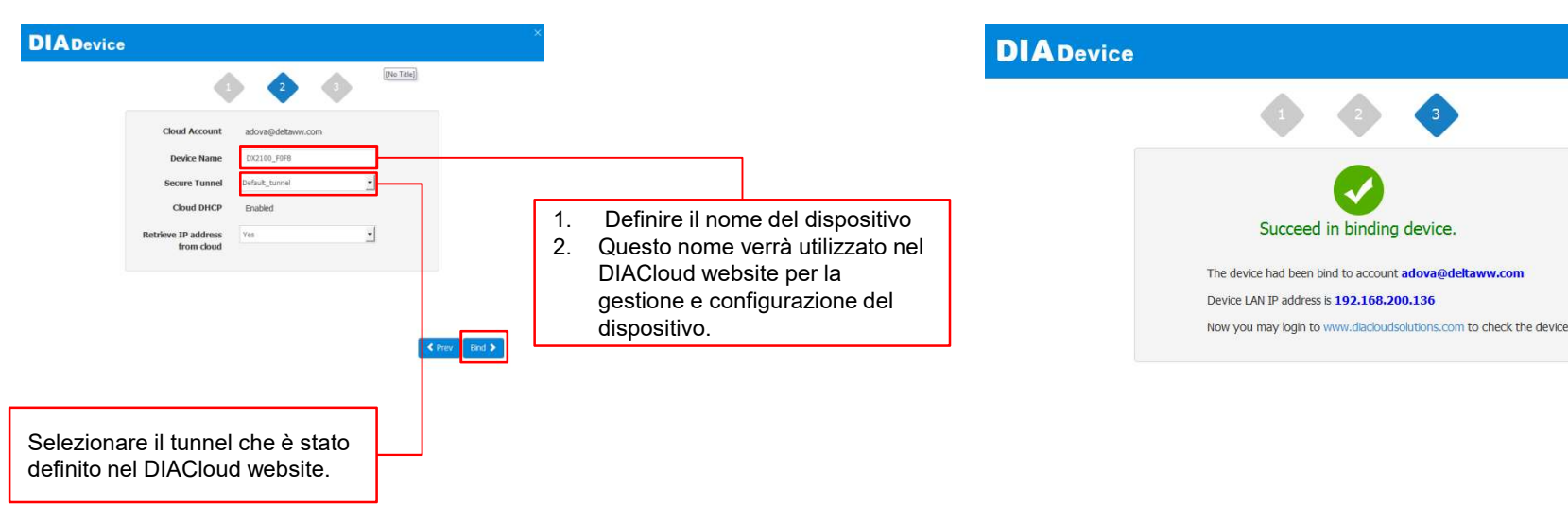

Delta Confidential

#### 5. Associazione confermata

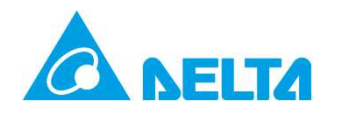

## OPZIONE 2: Vincolare il dispositivo al DIACloud via Webserver

#### 1. Selezionare CLOUD SERVICE

| DX-2100             | STATUS                 | NETWORK          | FIREWALL                               | SYSTEM       | CLOUD SERVICE |
|---------------------|------------------------|------------------|----------------------------------------|--------------|---------------|
| Cloud Configuration | Cloud Co<br>A CLOUE    | nfigurations con | figure cloud service<br>Configurations |              |               |
|                     | I Cloud                | d Configurations |                                        |              |               |
|                     | User Nama<br>Password: |                  | jackfung220@gmail.co                   | om<br>Verify |               |
|                     |                        |                  |                                        |              |               |

#### 2. Inserire l'account da vincolare

#### 

#### 3. Associazione Account

☆ CLOUD SERVICE > Cloud Configurations

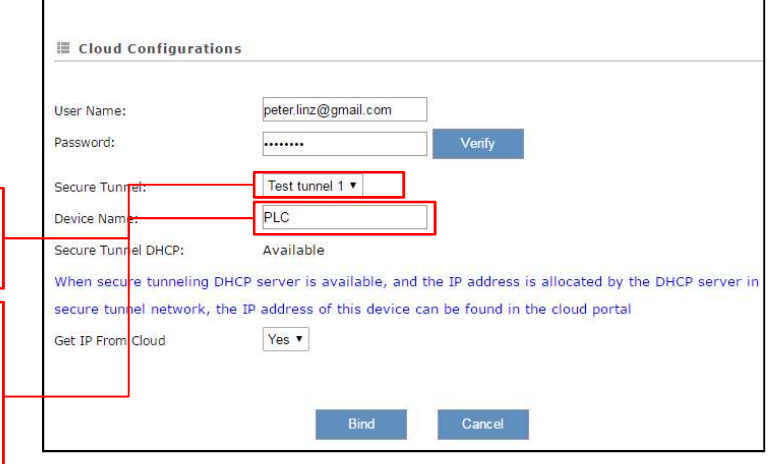

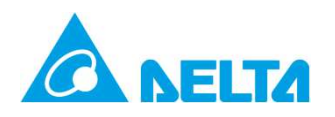

## OPZIONE 2: Vincolare il dispositivo al DIACloud via Webserver

#### 4. Iniziare processo di vincolo

|         | -                    |                    |        |               |  |
|---------|----------------------|--------------------|--------|---------------|--|
| STATUS  | NETWORK              | FIREWALL           | SYSTEM | CLOUD SERVICE |  |
| Cloud C | onfigurations confi  | gure cloud service |        |               |  |
| R CLOU  | ID SERVICE > Cloud ( | Configurations     |        |               |  |
|         |                      |                    |        |               |  |
|         |                      | Please wait        |        |               |  |
|         |                      |                    |        |               |  |
|         |                      |                    |        |               |  |
|         |                      |                    |        |               |  |

Attendere il processo di vincolo (1 minuto apr.)

#### 5. Il vincolo è completato quando compare la finestra di login

| II CLOUD SERVICE > 1 | Cloud Configurations |        |  |
|----------------------|----------------------|--------|--|
| I Cloud Configurat   | ions                 |        |  |
| User Name:           |                      |        |  |
| Password:            |                      | Verify |  |

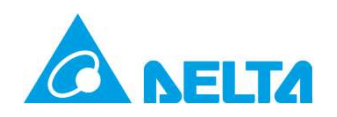

## Verifica via DIACloud Webserver

......

#### 4. Entrare nel DIACloud http://www.diacloudsolutions.com e verificare il vincolo

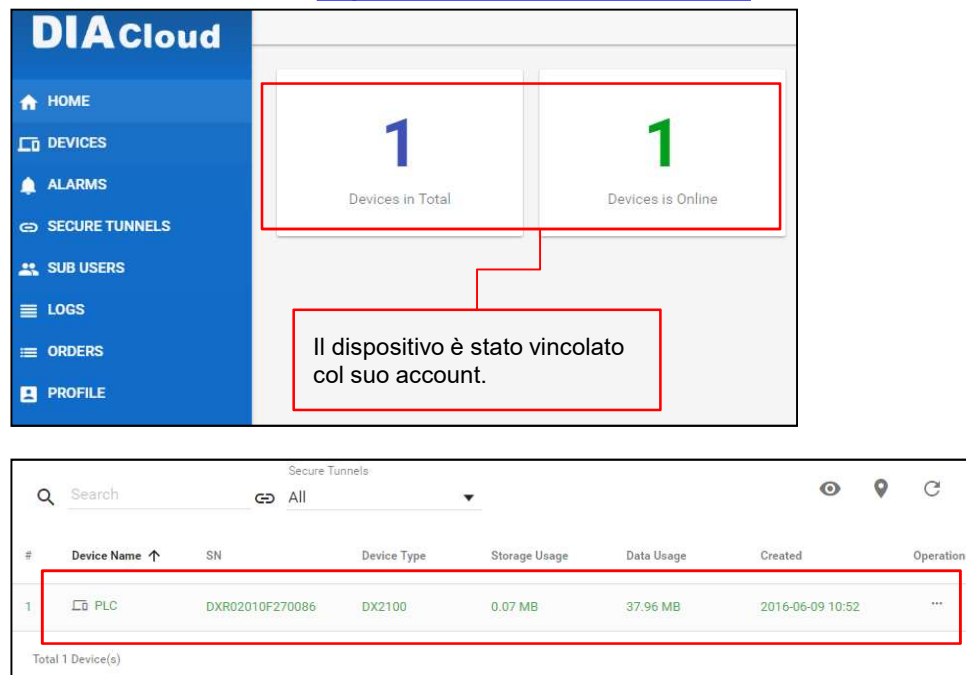

#### Verificare le impostazioni del DX Router

| PLC 🔻         |           | (   | c i      | i ×         |
|---------------|-----------|-----|----------|-------------|
| OVERVIEW      | REGISTERS | SER | VICES    | MORE        |
| IP Address    |           |     | 192.16   | 8.200.135   |
| Secure Tunnel |           |     | Te       | st tunnel 1 |
| Boot Time     |           | 3   | 2016-6-9 | 10:07 (+8)  |
| RS232 Mode    |           |     |          | Closed      |
| RS485 Mode    |           |     | Tr       | ransparent  |
| Modbus TCP    |           |     |          | Client      |
| RSSI          |           |     |          | util        |
| Latest Alarms |           |     |          |             |

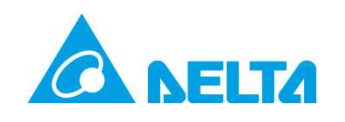

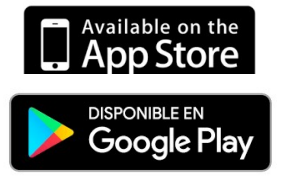

2. Lista dispositivi

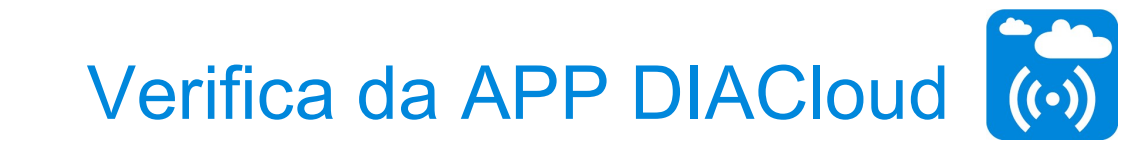

3. Dettagli del dispositivo

#### 1. Login DIACloud APP

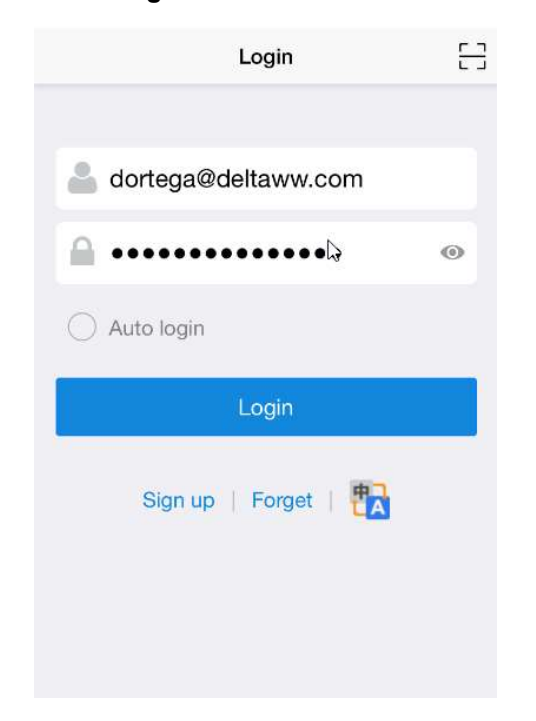

| Device 🐣                                            |                   | < Router                                                                                                    | _De_DAVID              |
|-----------------------------------------------------|-------------------|----------------------------------------------------------------------------------------------------|------------------------|
| Q Search device All 1                               |                   | Details                                                                                                    | Registers              |
| _De_DAVID Online ><br>30000219520066                |                   | Type: DX2300WW v2<br>Time: 2020-5-26 18:43<br>IP: 150.1.0.196<br>Account: dortega@delta<br>Mode:<br>RS232- Close | ww.com<br>RS485- Close |
| dispositivi DX che sono<br>al suo account DIACloud. | 1                 | No locat                                                                                                    |                        |
|                                                     |                   |                                                                                                    |                        |
| Alarm                                               | Localizzazione de | el dispositivo                                                                                                   | solo disponi           |
| •                                                   | 2100              |                                                                                                    |                        |

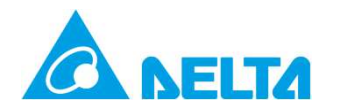

# 3. Configurazione del dispositivo

- Porta seriale e configurazione Ethernet
- Configurazione mappa dei Dati
- Configurazionen DIACom
- Configurazione eventi di allarme

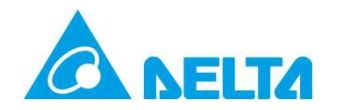

# 3.1 Porte seriali e configurazione Ethernet

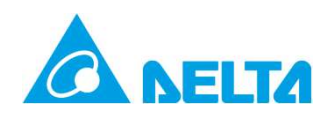

## **Configurazione porta Ethernet**

1. Selezionare opzione "SYSTEM"

#### DX-2100 STATUS NETWORK FIREWALL SYSTEM RS232 Setting RS232 parameters User Manage 爺 SYSTEM > RS232 Time Configuration III RS232 RS232 Close ۲ Working Mode RS485 **Modbus TCP** Log Settings Firmware Upgrade

## 2. Scegliere il protocollo di lavoro RS-232/RS-485 e MODBUS TCP

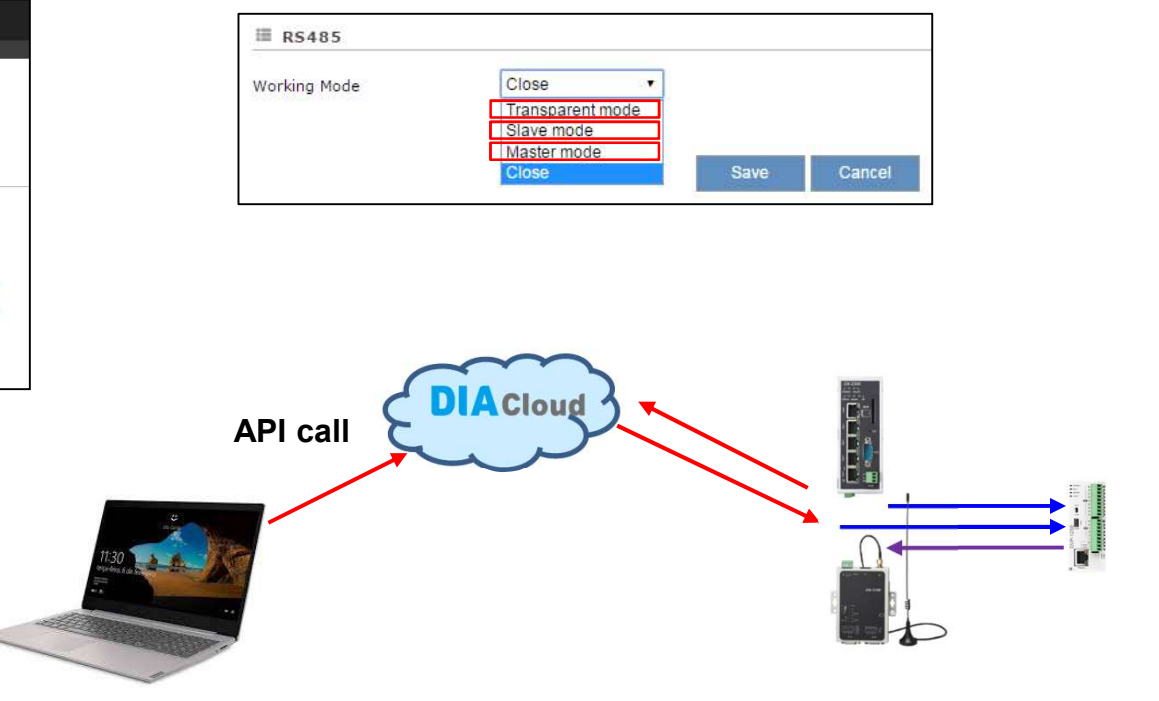

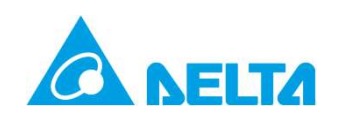

## Configurazione porta seriale

#### RS-232/RS-485 modo Slave

|                                                        | 1 <u></u>                 |   | Working Mode   |                 | Master mode               | •                                     |                        |             |
|--------------------------------------------------------|---------------------------|---|----------------|-----------------|---------------------------|---------------------------------------|------------------------|-------------|
| Working Mode                                           | Slave mode                |   | Baud Rate      |                 | 9600 🔽                    |                                       |                        |             |
| Baud Rate                                              | 9600 🖌                    |   | Data Bits      |                 | 8 🗸                       |                                       |                        |             |
| Data Bits                                              | 7 🗸                       |   | Stop Bits      |                 | 1                         |                                       |                        |             |
| Chan Dita                                              |                           |   | Parity Bits    |                 | None 🖌                    | 20                                    | 0ms~5000ms             |             |
| Stop Bits                                              |                           |   | Modbus ID      |                 | 1                         |                                       |                        |             |
| Parity Bits                                            | Even 🔽                    |   | Modbus Mode    |                 | ModBus RTU 🗸              |                                       |                        |             |
| Flow Control                                           | None 🔽                    |   | Modbus Timeou  | it              | 1000                      | (ms)                                  |                        |             |
| Modbus ID                                              | 1                         |   | Read/Write     | Configuration   | 1                         | 20                                    | ms~60000ms             |             |
| Modbus Mode                                            | ModBus RTU 🛩              |   | Scan Interval  |                 | 500                       | (ms)                                  |                        |             |
| Modbus Timeout                                         | 200 (ms)                  |   | Setting Addres | s: address is o | decimal, taking care      | to avoid conflicts with add           | dress set in other fea | ature!      |
|                                                        |                           | r |                |                 |                           |                                       | Ac                     | ld Mappings |
|                                                        |                           |   | Read/Write     | Slave ID        | Slave Starting<br>Address | Device Starting<br>Address(2048-4095) | Length(1-123)          | Operation   |
| 200ms~5000ms                                           |                           |   | Write          | 1               | 2048                      | 2048                                  | 1                      | Delete      |
|                                                        | Save Cancel               |   | Read           | 1               | 2049                      | 2049                                  | 1                      | Delete      |
|                                                        |                           |   | Write          | 1               | 2050                      | 2050                                  | 1                      | Delete      |
| <ul><li>Slave ID: 1~2</li><li>Slave Starting</li></ul> | 255<br>g Address: 0~65535 |   |                |                 | Save                      | Cancel                                |                        |             |

**Delta Confidential** 

#### **RS-485 modo Master**

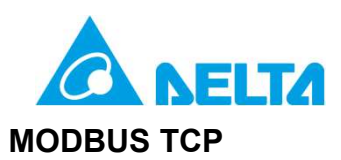

#### DX-2300 STATUS NETWORK FIREWALL SYSTEM CLOUD SERVICE Modbus TCP Setting modbus TCP parameters **User Management Time Zone Settings** Modbus TCP Client Setting IP del PLC 150.1.0.140 Server IP RS485 Porta comunicazioneModbus TCP 502 Server Port 300 (ms) Modbus TCP Response Timeout Log Settings Read/Write Configuration m Frequenza di aggiornamento 1000 Scan Interval **Firmware Upgrade** · When communicate with PLC of Delta, the starting address can be set as the internal register number. For example, input 0 for register D0. The acceptable address range of this device is from 2048 to 4095 in decimal. Backup & Restore Add Mappings Scheduled Jobs Row Address Slave Starting Device Starting - 1 1 le Read/Write Slave ID Controller Operation Address(\$2048-\$4095) 123) Number Address Type 1 Read/Write v 1 Delta AS PLC 🗸 D 0 \$2048 10 Delete **Network Diagnosis** V System Reboot **Event Manageme Register Management** Copyright © 2015 Delta Electronics, Inc. All Rights Reserved.

## **Configurazione Ethernet**

| Modbus TCP Se  | tting modbus TCP parameters |                |                         |                   |               |
|----------------|-----------------------------|----------------|-------------------------|-------------------|---------------|
| ✿ SYSTEM > Mod | bus TCP                     |                |                         |                   |               |
| I Modbus TCP   |                             |                |                         |                   |               |
| Working Mode   | Modbus TCP CI               | ient 🗸 Confirm |                         |                   |               |
| *4 modbus TCP  | servers supported at most   |                |                         |                   | Add Server    |
| Row<br>Number  | Server IP                   | Server Port    | Response<br>Timeout(ms) | Scan Interval(ms) | Operation     |
| 1              | 150.1.0.140                 | 502            | 300                     | 1000              | Edit   Delete |

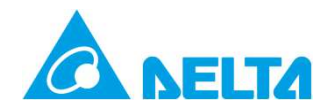

# 3.2 Configurazione mappa dei Dati

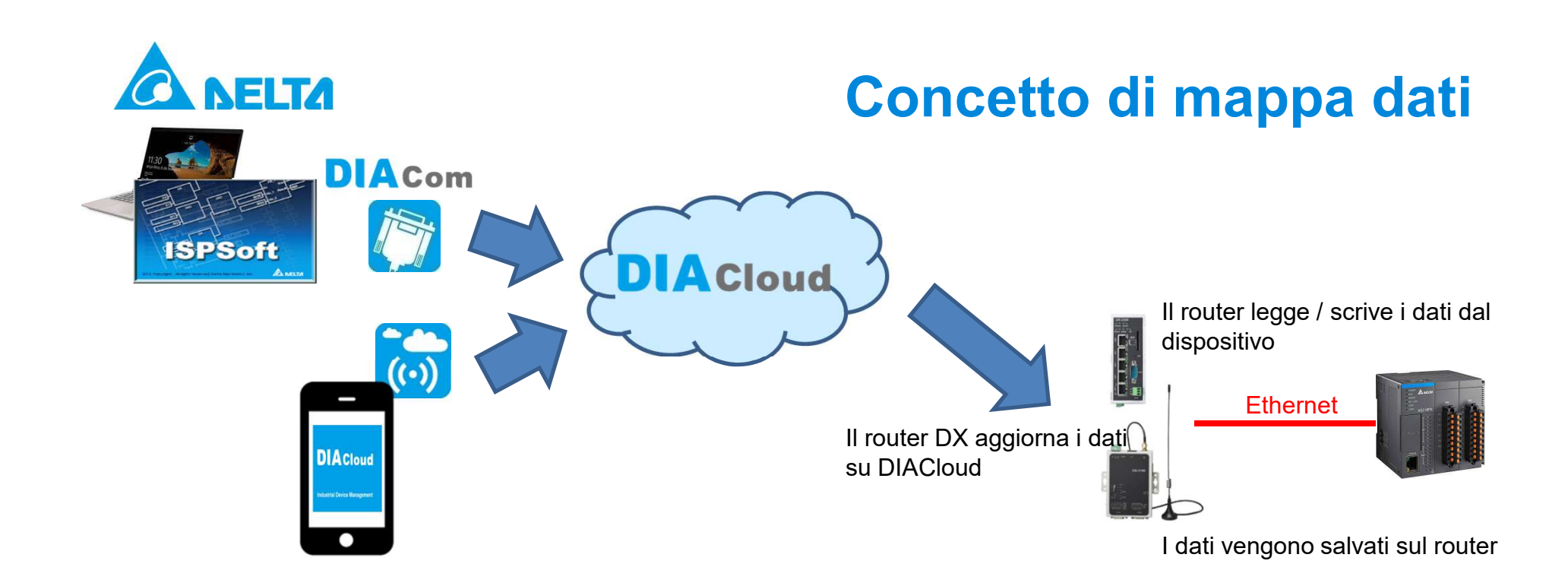

Tramite software di programmazione PLC o APP mobile

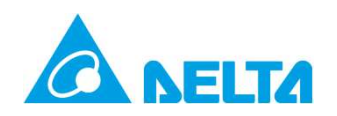

## Mappatura dei Dati sul DIACloud

#### 1. Selezionare "SYSTEM" → "Register Management"

| DX-2100                                                | STATUS                     | NETWORK FIREWALL                                              | SYSTEM CLOU | ID SERVICE                               |               |               |
|--------------------------------------------------------|----------------------------|---------------------------------------------------------------|-------------|------------------------------------------|---------------|---------------|
| User Management                                        | Register Mar<br>ੇ SYSTEM : | nagement Add/Delete device registers<br>> Register Management |             |                                          |               | Add Registers |
|                                                        | ID                         | Register Start Address                                        | Length      | Upload To Cloud                          | History Data  |               |
| 05485                                                  | 1                          | \$2048                                                        | 1           | Yes                                      | No            | Edit   Delete |
| 1 DECEMBER OF                                          | 2                          | \$2049                                                        | 1           | Yes                                      | Yes           | Edit   Delete |
| Firmware Upgrade<br>Backup & Restore<br>Scheduled Jobs |                            |                                                               |             |                                          |               |               |
| Network Diagnosis<br>System Reboot                     |                            |                                                               |             |                                          |               |               |
| Privilege Managemer                                    | t.                         |                                                               |             |                                          |               |               |
| Event Management                                       | -                          |                                                               | Copyrig     | nt © 2015 Delta Electronics,Inc. All Rig | hts Reserved. |               |
| Register Managemen                                     | K                          |                                                               |             |                                          |               |               |

#### 2. Aggiornare dati al DIACloud

Register Management Add/Delete device registers

SYSTEM > Register Management

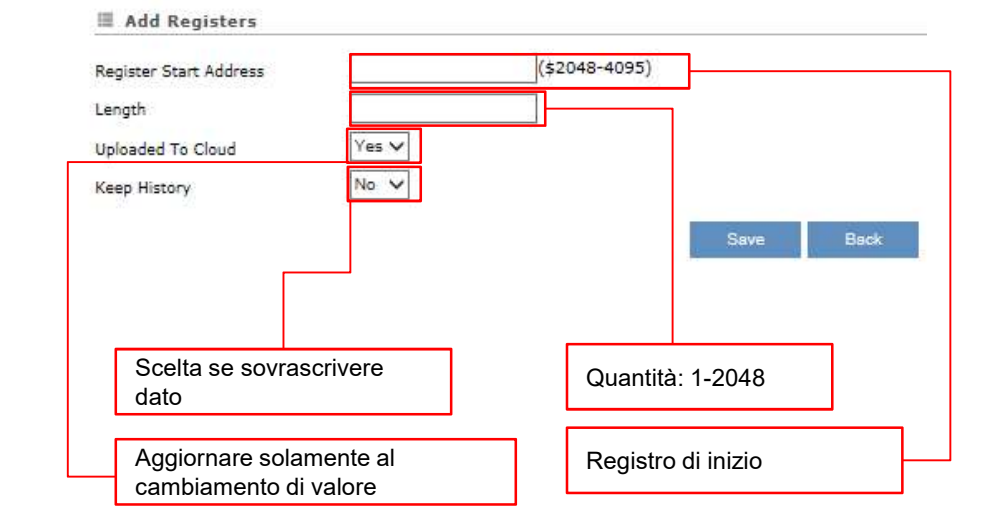

# Controllare il registro del DX nel DIACloud

2. Selezionare "Register" e premere l'icona "..." per configurare

31

#### 1. Selezionare "Device"

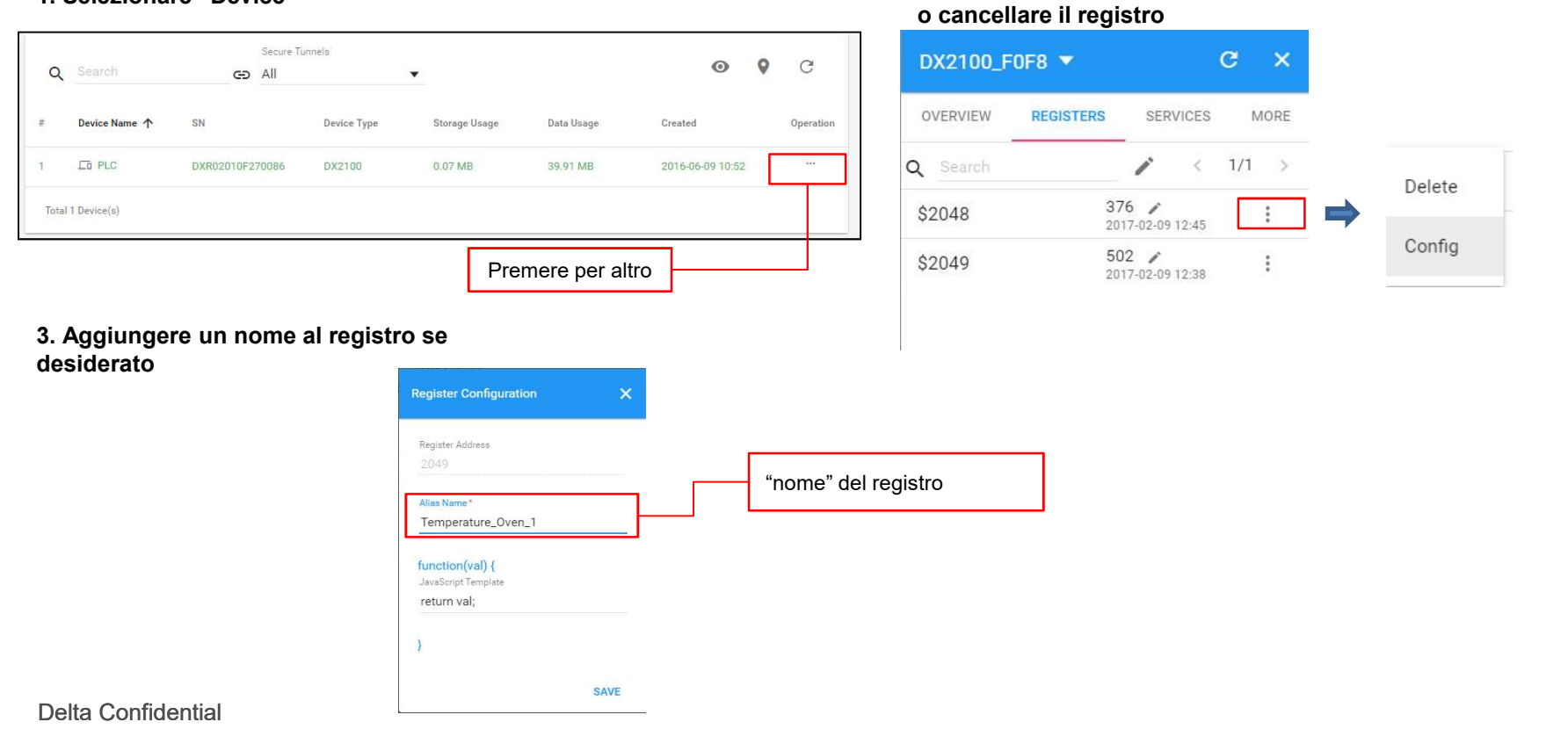

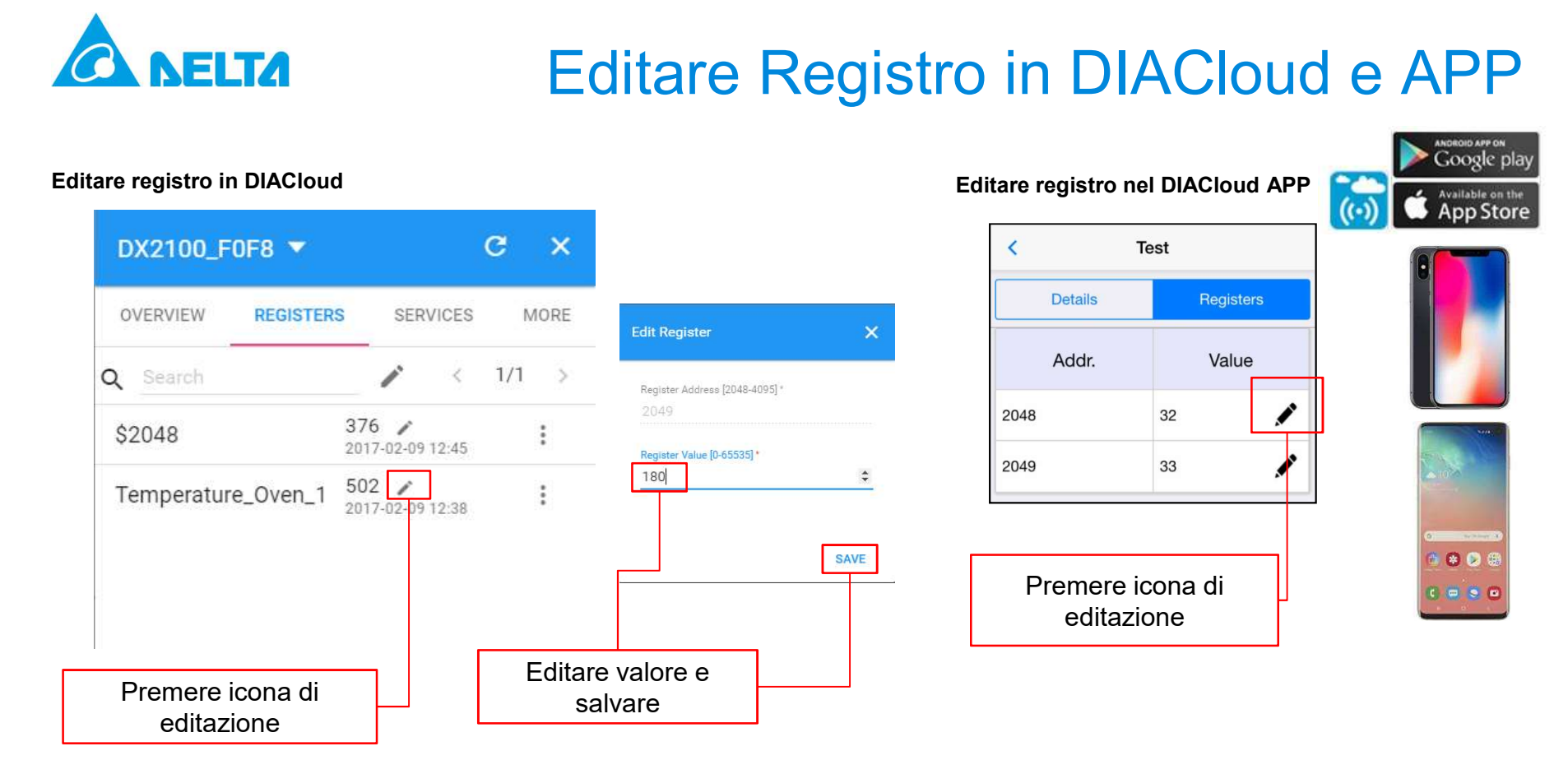

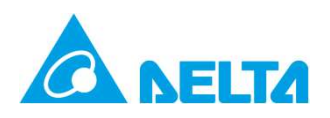

#### 1. Selezionare "Config"

| Search             |          |                           |       |        |    |
|--------------------|----------|---------------------------|-------|--------|----|
|                    |          |                           | <     | 1/1    | >  |
| \$2048             | 37<br>20 | 7 <b>6</b> /              | 12:45 |        | :  |
| Temperature_Oven_1 |          | <b>&lt; /</b><br>17-02-09 | 15:09 |        | :  |
|                    |          |                           |       | Histo  | ry |
|                    |          |                           |       | Delete | e  |
|                    |          |                           |       | Confi  | g  |

| Register Address    |
|---------------------|
| 2049                |
| Alīas Name *        |
| Temperature_Oven_1  |
| unction(val) {      |
| JavaScript Template |
| if (val < 80)       |
| return "OK";        |
| else if (val < 100) |
| return "High";      |
| else if (val > 100) |
|                     |

## DX Funzioni Avanzate del Registro

2. Personalizzare nome del registro in funzione del valore via JavaScript

#### 3. Valore del registro cambia come regolato

| DX2100_F  | 0F8 🔻     |      |       | С   | ×   |
|-----------|-----------|------|-------|-----|-----|
| OVERVIEW  | REGISTERS | SER  | VICES | М   | ORE |
| Q Search  |           | 1    | <     | 1/1 | >   |
| \$2048    | 37<br>201 | 6    | 12:45 |     | :   |
| Temperatu | re_Oven_1 | gh 🖍 | 15:14 |     | :   |

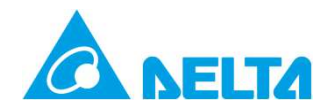

# 3.3 Configurazione DIACom

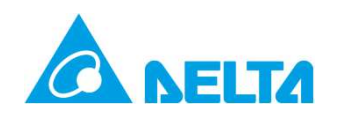

## Configurazione DIACom

| I. Login DIACom       |         | 2                     | . Configurare Proxy HTTP s | e necessario |      |
|-----------------------|---------|-----------------------|----------------------------|--------------|------|
| DIAc                  | com     | Opzione Proxy<br>HTTP |                            | DIACom       | - >  |
| 👗 example@example.com |         |                       |                            |              |      |
| Dessword              |         |                       |                            |              |      |
| Remember              | Forgot? |                       | IP Address                 | Port         |      |
| Log I                 | n       |                       | User name                  | Password     |      |
| Sign up for D         | IACloud |                       |                            |              |      |
|                       |         |                       | Disgrass                   | Savo         | Pack |

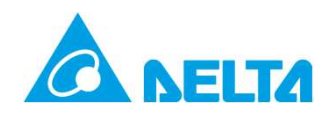

## **Configurazione DIACom**

#### 3. Collegare il PC locale al DIACloud

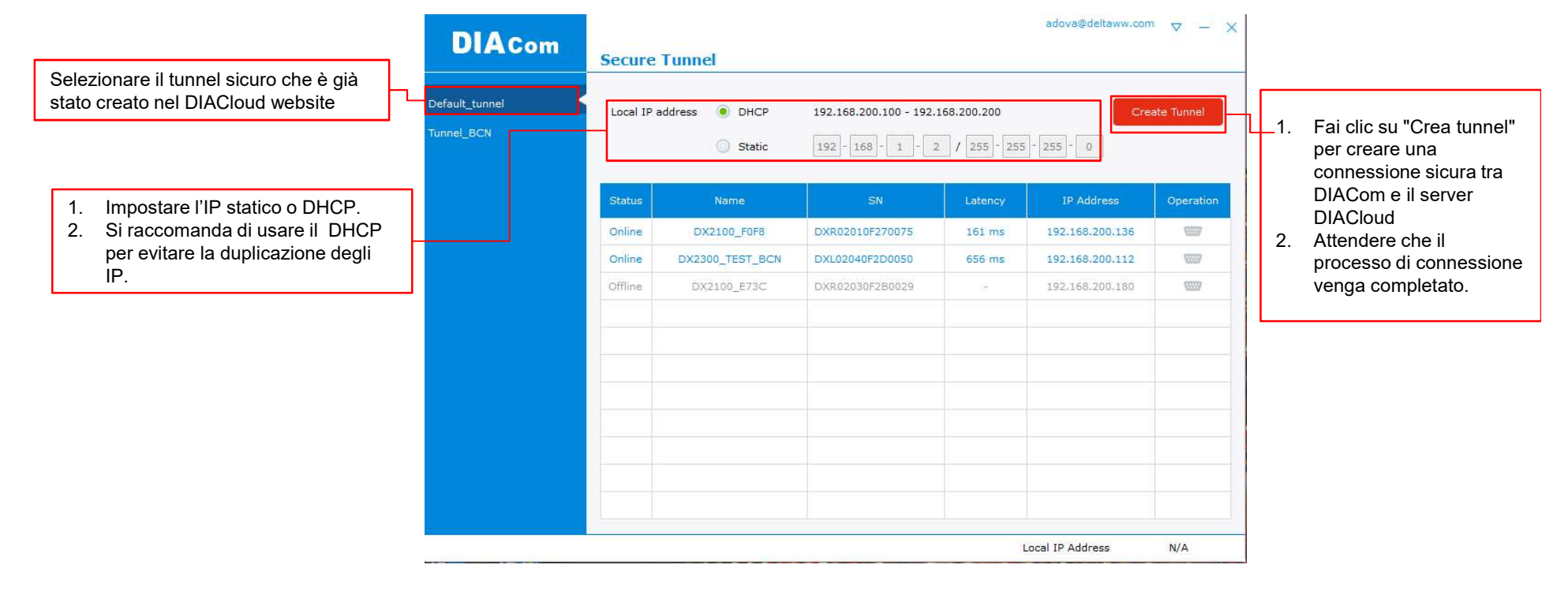

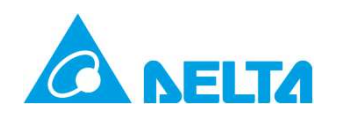

## **Configurazione DIACom**

#### 4. DX router, configurazione porta seriale

| DIACom                     | Secure   | Tunnel                 |                         |                            | adova@deltaww.con   | <sup>n</sup> ⊽ – X |                  |       |                                                                                                    |
|----------------------------|----------|------------------------|-------------------------|----------------------------|---------------------|--------------------|------------------|-------|----------------------------------------------------------------------------------------------------|
| Default_tunnel             | Local IP | address   DHCP  Static | 192.168.200.100 - 192.3 | 168.200.200<br>/ 255 - 255 | - 255 - 0           | isconnect          |                  | 1.    | Se si collega il router DX al pc tramite Ethernet, non è<br>necessario modificare altro in questa pagina. |
|                            | Status   | Name                   | SN                      | Latency                    | IP Address          | Operation          |                  | 2.    | Se si collega il router DX al pc via RS-232 o RS-485, è necessario creare una COM "virtuale"              |
|                            | Online   | DX2100_F0F8            | DXR02010F270075         | 149 ms                     | 192.168.200.136     |                    |                  |       |                                                                                                    |
|                            | Online   | DX2300_TEST_BCN        | DXL02040F2D0050         | 73 ms                      | 192.168.200.112     | 🚾 Create           | virtual COM port |       |                                                                                                    |
|                            | Offline  | DX2100_E73C            | DXR02030F2B0029         |                            | 192.168.200.180     |                    |                  |       |                                                                                                    |
|                            |          |                        |                         |                            |                     |                    |                  |       |                                                                                                    |
|                            |          |                        |                         |                            |                     |                    |                  |       |                                                                                                    |
|                            |          |                        |                         |                            |                     |                    |                  |       |                                                                                                    |
|                            |          |                        |                         |                            |                     |                    |                  |       |                                                                                                    |
|                            |          |                        |                         |                            |                     |                    |                  |       |                                                                                                    |
|                            | -        |                        |                         |                            |                     |                    |                  |       |                                                                                                    |
|                            |          |                        |                         |                            |                     |                    |                  | – Ľíf | P "virtuale" del PC assegnato dal DIACloud                                                                |
|                            |          |                        |                         |                            |                     |                    |                  |       |                                                                                                    |
| Secure tunnel is set up 30 | 10 ms    |                        |                         |                            | Local IP Address 19 | 2.168.200.100      |                  |       |                                                                                                    |

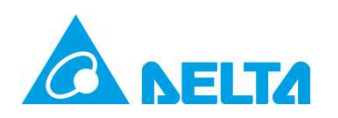

#### 1. Configurare COMMGR

#### × Driver Properties Driver DX Driver Name Definire nome del driver Connection Setup -Ethernet Type Selezionare tipo Ethernet Ethernet Card Description DIACom Ethernet Adapter . DIACom ha creato un COM 192.168.200.100 virtuale chiamato "DIACom IP Address Setting Ethernet Adapter". Search Add Delete IP Address Port Description Device Name 192.168.150.130 502 DVP12SE DVP12SE Indicare l'IP del PLC o "Search" -Setup Responding Time ÷ Time of Auto-retry ÷ 30 Time Interval of Auto-retry (100 ms) <u>O</u>K Cancel

#### **Delta Confidential**

## **Connettere via Ethernet**

#### 2. Configurare la comunicazione nel ISPSoft

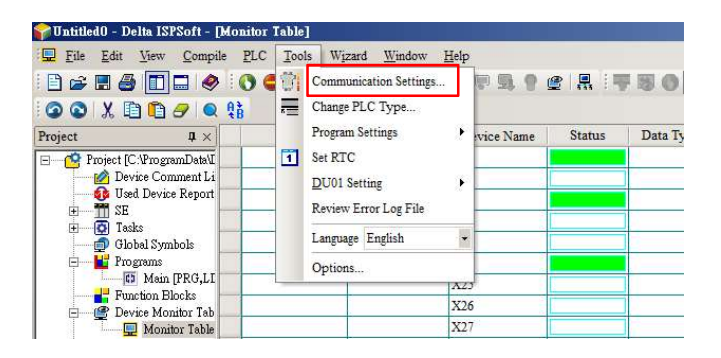

| Driver          | Driver_DX       | • |
|-----------------|-----------------|---|
| Station Address | 0 🔻             |   |
| IP Address      | 192.168.150.130 | • |

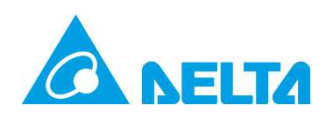

## 1. Confermare l'RS485 Mode come "Transparent mode"

| DX2100_F      | 0F8 🔻     |                     | c ×       |  |
|---------------|-----------|---------------------|-----------|--|
| OVERVIEW      | REGISTERS | SERVICES            | MORE      |  |
| IP Address    |           | 192.16              | 8.200.136 |  |
| Secure Tunnel |           | Default_tunnel      |           |  |
| Boot Time     |           | 2017-2-9 10:47 (+1) |           |  |
| RS232 Mode    |           |                     | Closed    |  |
| RS485 Mode    |           | Tr                  | ansparent |  |
| Modbus TCP    |           |                     | Client    |  |
| RSSI          |           |                     | util      |  |

#### 2. Creare COM virtuale

| DIACom                   | Virtual COM Po   | rt                 | adova@deltaww.   | .com            |
|--------------------------|------------------|--------------------|------------------|-----------------|
| fault_tunnel f           | Device Name DX21 | 00_F0F8 - Online   |                  | Back            |
| inel_BCN                 | IP Address 192.1 | .68.200.136 846 ms |                  |                 |
|                          | RS-485           |                    |                  |                 |
|                          | COM Port A       | uto 💌 🗌 PPI        |                  | Create          |
|                          | COM Port         | Baudrate           | Stop Bits        |                 |
|                          | Data Bits        | Parity Bits        | Status           |                 |
|                          | RS-232           |                    |                  |                 |
|                          | COM Port A       | uto 👻              |                  | Create          |
|                          | COM Port         | Baudrate           | Stop Bits        |                 |
|                          | Data Bits        | Parity Bits        | Status           |                 |
|                          |                  |                    |                  |                 |
|                          |                  |                    |                  |                 |
|                          |                  |                    |                  |                 |
| cure tunnel is set up 37 | 73 ms            |                    | Local IP Address | 192.168.200.100 |

**Connettere via RS-485** 

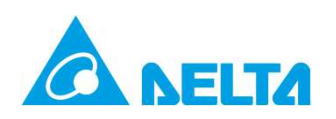

#### 1. Configurare COMMGR

| Driver Propertie   | s                     | [        | _ 🗆 🗙 |                  |
|--------------------|-----------------------|----------|-------|------------------|
| Driver Name        | Driver2               |          |       | Definire il nome |
| Connection Setup   |                       |          |       |                  |
| Туре               | R\$232/422/48         | 35       |       | Selezionare R    |
| Communication Pro  | otocol                |          |       |                  |
| COM Port           | СОМ5 💌                | ]        |       |                  |
| Data Length        | 8 💌                   | O ASCII  |       | 1.Selezionare I  |
| Parity             | e                     |          |       | creata ner Di    |
| Stop Bits          | 1 💌                   | Auto-det | ect   |                  |
| Baud Rate          | 9600 💌                | Defau    | lt    |                  |
| Setup Responding   | Time                  |          |       |                  |
| Time of Auto-retr  | у                     | 5        | 1     |                  |
| Time Interval of a | Auto-retry ( 100 ms ) | 30 ÷     | 1     |                  |
|                    |                       |          |       |                  |
|                    |                       |          |       |                  |
|                    |                       |          |       |                  |
|                    |                       |          |       |                  |
|                    |                       |          |       |                  |
| OK                 |                       | Cancel   |       |                  |
|                    |                       |          |       |                  |

Delta Confidential

# Definire il nome del driver Selezionare RS232/422/485 1.Selezionare la COM "x" creata nel DIACom

## **Connettere via RS-485**

#### 2. Configurare la comunicazione nell'ISPSoft

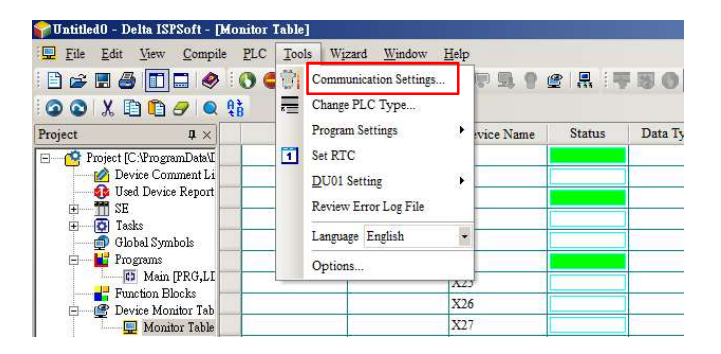

| Setting       | X                                                         |
|---------------|-----------------------------------------------------------|
| Driver2       | •                                                         |
| s 1 🔻         |                                                           |
| 192.168.200.2 |                                                           |
| OK. Close     |                                                           |
|               | Setting<br>Driver2<br>ss 1 ▼<br>192.168.200.2<br>OK Close |

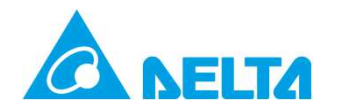

# 3.4 Configurazione eventi di allarme

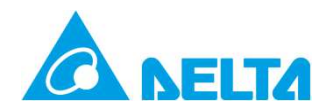

## 1. Selezionare SYSTEM → "Privilege Management"

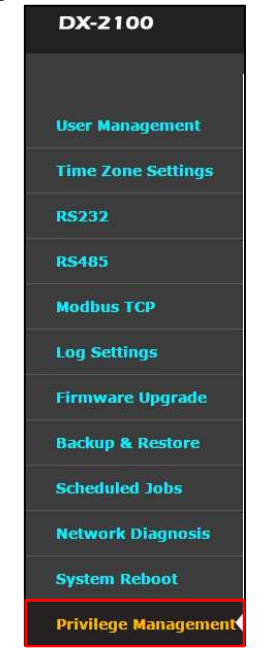

#### 2. Immettere il numero del centro messaggi "SMS" (dell'operatore telefonico 3G)

Privilege Management Configure SMS privileges

| Number Of Short Message Center | Manual setting V +423790 | 010570   | Save                                                                                               |
|--------------------------------|--------------------------|----------|----------------------------------------------------------------------------------------------------|
|                                |                          | 1.<br>2. | Selezionare l'opzione "Auto" e salvare<br><u>Se l' "Auto" non funziona, impostarlo manualmente</u> |
|                                |                          | 3.       | Immettere il numero SMSC (Short Message Service Center) del provider 3G.                           |
|                                |                          | 4.       | Esemplo: Il formato del numero SMSC è +42379010570<br>Dove: +42 è il codice del paese              |

**Evento di Allarme** 

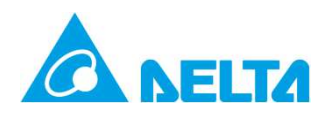

## Evento di Allarme

#### 4. Premere "Add A Telephone Number" in "Control List Of Event Management"

| rivilege | e Management                   | Configure SMS privileges   |                      |                                   |                     |               |
|----------|--------------------------------|----------------------------|----------------------|-----------------------------------|---------------------|---------------|
| SYST     | EM > Privilege N               | lanagement                 |                      |                                   |                     |               |
| umber (  | Of Short Message               | Center Manual setting 🗸 +4 | 2379010570           | Save                              |                     |               |
| Sho      | rt Message Co                  | ntrol Gateway              |                      |                                   |                     |               |
|          |                                | Add A Telephone Nur        | nber Export The List | Import A List                     | Browse              |               |
| ID       | Name                           | Telephone Number           | Operation Privile    | ges Enabled                       | Short Message Reply | Operation     |
| ID       | Name                           | Telephone Number           | Enal                 | oled Shor                         | rt Message Reply    | Operation     |
| ID       | Name                           | Telephone Number           | Enal                 | oled Shor                         | rt Message Reply    | Operation     |
| Con      | tro <mark>l List</mark> Of Eve | ent Management             |                      |                                   |                     |               |
|          |                                | Add A Telephone Nur        | nber Export The List | Import A List                     | Browse              |               |
| ID       | Name                           | Telephone Numbe            | •                    | Email                             |                     | Operation     |
| 1        | Alejandro                      | 0034664212911              | 1 adova@deltaww.com  |                                   | v.com               | Edit   Delete |
| 2        | Joan                           | 0034618582630              |                      | JuanFrancisco.Jimenez@deltaww.com |                     | Edit   Delete |
| 3        | Enric                          | 0034663822116              |                      |                                   |                     | Edit   Delete |
| 4        | Giuliano                       | 00393209718856             |                      | gcastioni@deltaww.com             |                     | Edit   Delete |
| 5        | Nacho                          | 0034667461694              |                      | iromero@mecmod.com                |                     | Edit   Delete |

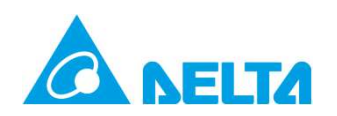

## **Evento di Allarme**

#### 5. Aggiungi un nuovo utente

#### 6. Confermare l'utente creato

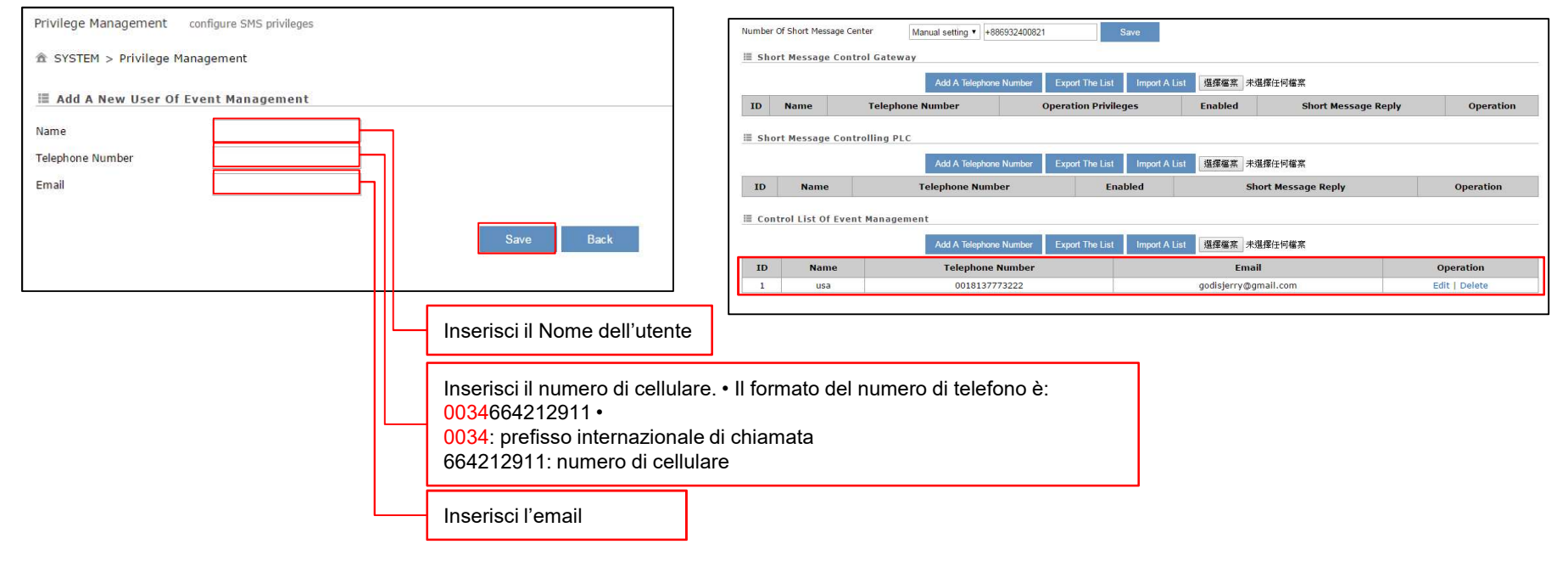

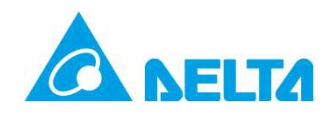

## 7. Selezionare SYSTEM → Event Management → Alarm Event

#### DX-2100 STATUS NETWORK FIREWALL SYSTEM CLOUD SERVICE Event Management event management based on variable Heer M 爺 SYSTEM > Event Management **Time Config** I Event Management Event Type Alarm event • 12 **RS485** Modbus TCP Alarm Description Alarm Criteria Alarm Name **Target Receiver** Log Settings D1Register Over100 {\$2049}>100 IABG@deltaww.com,Jer Firmware Upgrade Backup & Restore Scheduled Jobs Network Diagnosis System Reboot Event Management Variable Mana

## Allarmi Evento

#### 8. Impostazione evento di allarme

| Alarm Name        | PruebaSMS                            |     |
|-------------------|--------------------------------------|-----|
| Alarm Description | Temp_Overload Criterio di Allarme:   |     |
| Alarm Criteria    | (\$2049)>100 {\$XXXX}>100)           |     |
| Event Interval    | 10 (0~6000)minute                    |     |
| Repeat Times      | 2 (0~999)times                       |     |
| Alarm Status      | Enable V                             |     |
| Alarm Content     | Time Date Name Description Clear     |     |
|                   | (Time) (Date)                        |     |
|                   | Temp_Overload                        |     |
|                   | ¥                                    |     |
| Target Receiver   | MAlejandro-Joan Enric-Giuliano-Nacho |     |
|                   | Save Back Selezionare i              |     |
|                   | doctinatori dall'                    | പിച |

9. Se il valore del registro supera 100 verrà inviata l'email ed il numero di telefono per l'SMS riceverà la segnalazione.

45

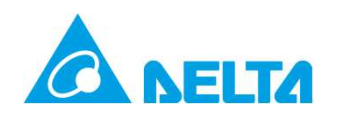

## Storico messaggi di allarme

#### 1. Selezionare "ALARMS"

| DIACloud          |  |  |  |  |
|-------------------|--|--|--|--|
| A HOME            |  |  |  |  |
|                   |  |  |  |  |
| ALARMS            |  |  |  |  |
| GO SECURE TUNNELS |  |  |  |  |
| SUB USERS         |  |  |  |  |
| E LOGS            |  |  |  |  |
|                   |  |  |  |  |
| PROFILE           |  |  |  |  |

#### 2. Messaggi di allarme nel DIACloud

| Q | Search                        |                                                                                                    |        | C                   |
|---|-------------------------------|----------------------------------------------------------------------------------------------------|--------|---------------------|
| # | Device Name                   | Alarm Message                                                                                                    | Status | Created             |
| 1 | VFDControl<br>DXR02010F210059 | !!!!!!!!WARNING!!!!!!!!!!! VFD Status : Emergency Stopped Time : 2016/03<br>/1418:18:28 MS300 has been stopped, please contact the relevant member!!! |        | 2016-03-14 18:18:31 |
| 2 | VFDControl<br>DXR02010F210059 | IIIIIIIIWARNINGIIIIIIIIIII VFD Status : Emergency Stopped Time : 2016/03<br>/1418:16:25 MS300 has been stopped, please contact the relevant member!!! |        | 2016-03-14 18:16:41 |
| 3 | HMI<br>DXR02010F210039        | 0 1 2016/03/14 18:15:42                                                                                                    |        | 2016-03-14 18:16:15 |

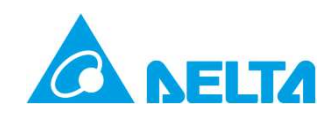

## Messaggi di allarme nell'APP

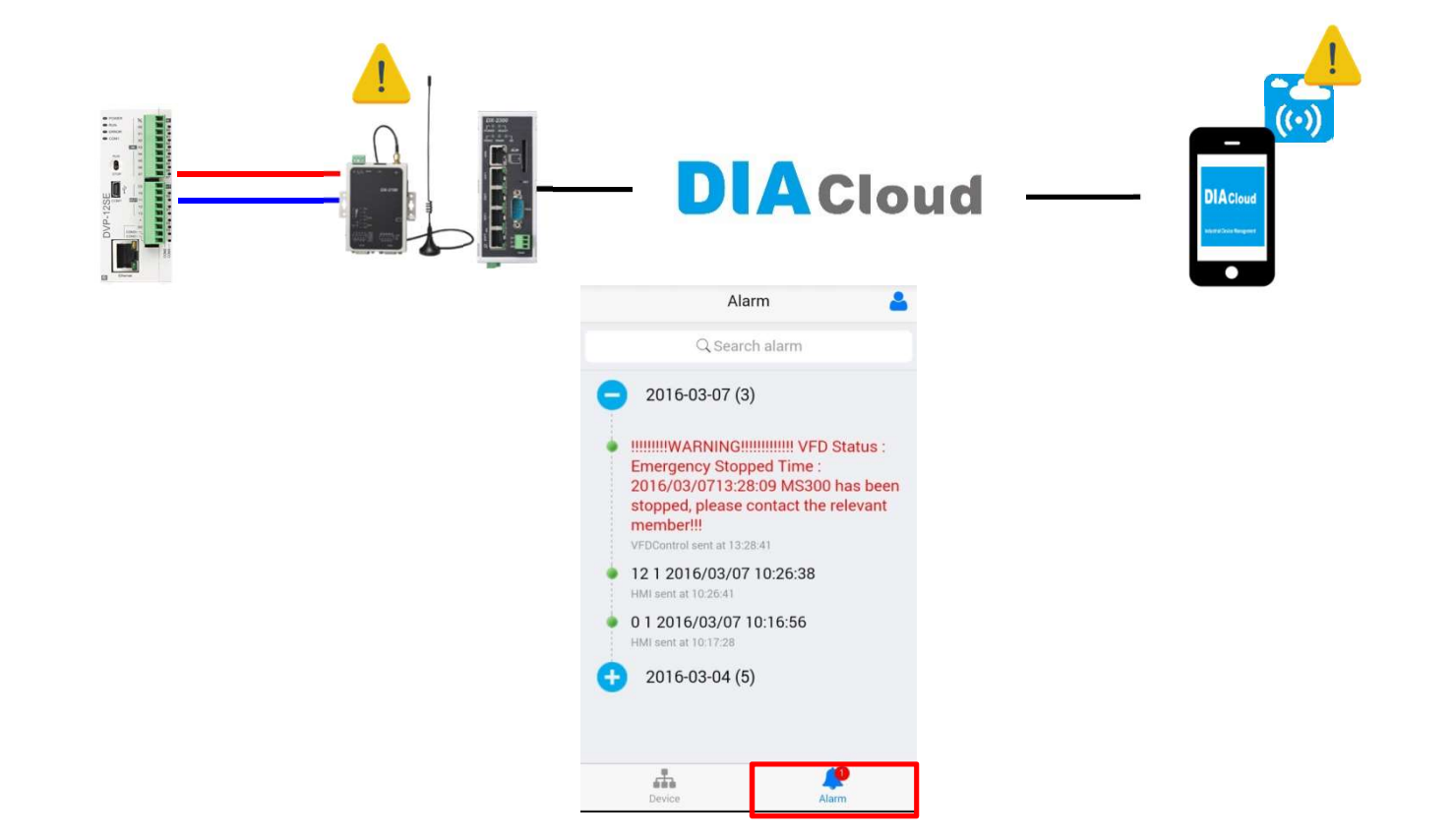

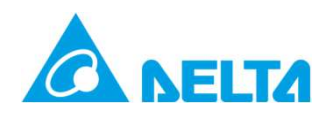

## YOUTUBE

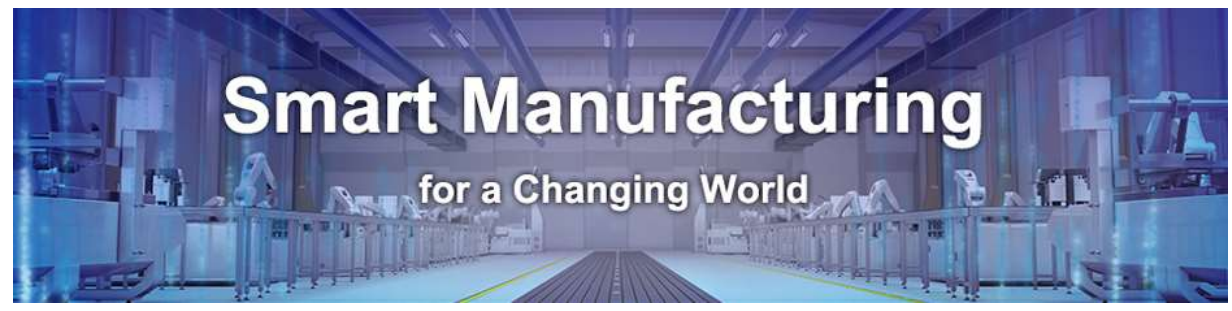

## VISITA IL NOSTRO NUOVO CANALE

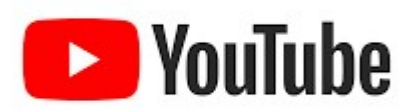

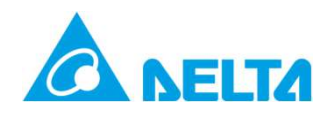

## **DOMANDE?**

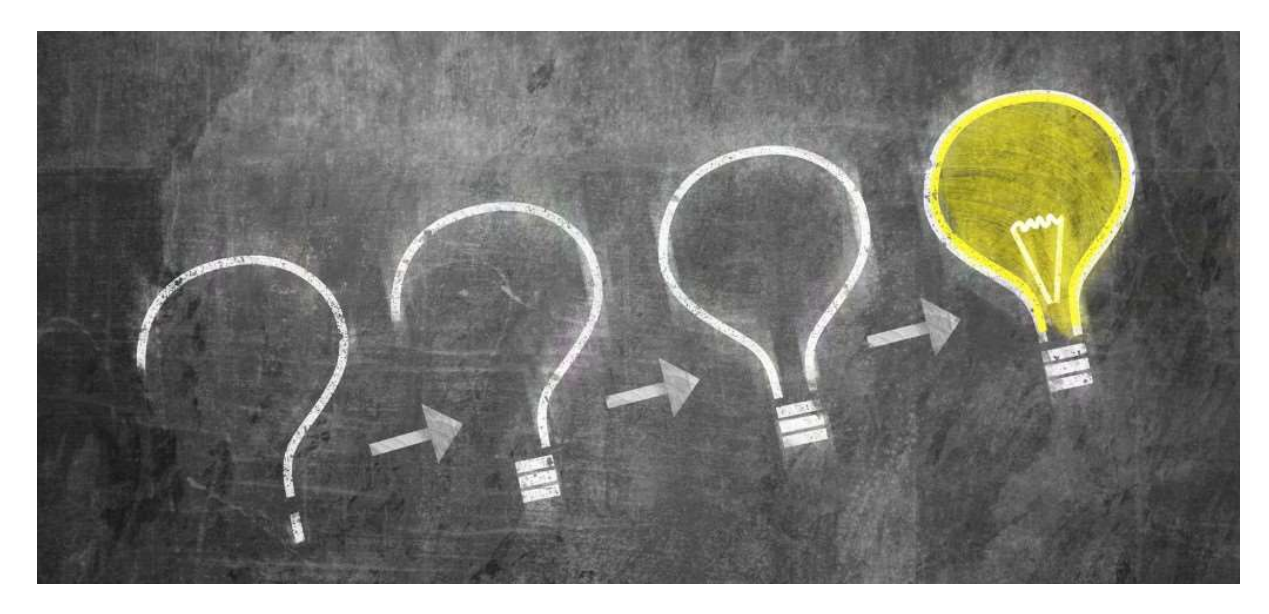

Delta Confidential

49

# Smarter. Greener. Together.

To learn more about Delta, please visit www.deltaww.com.

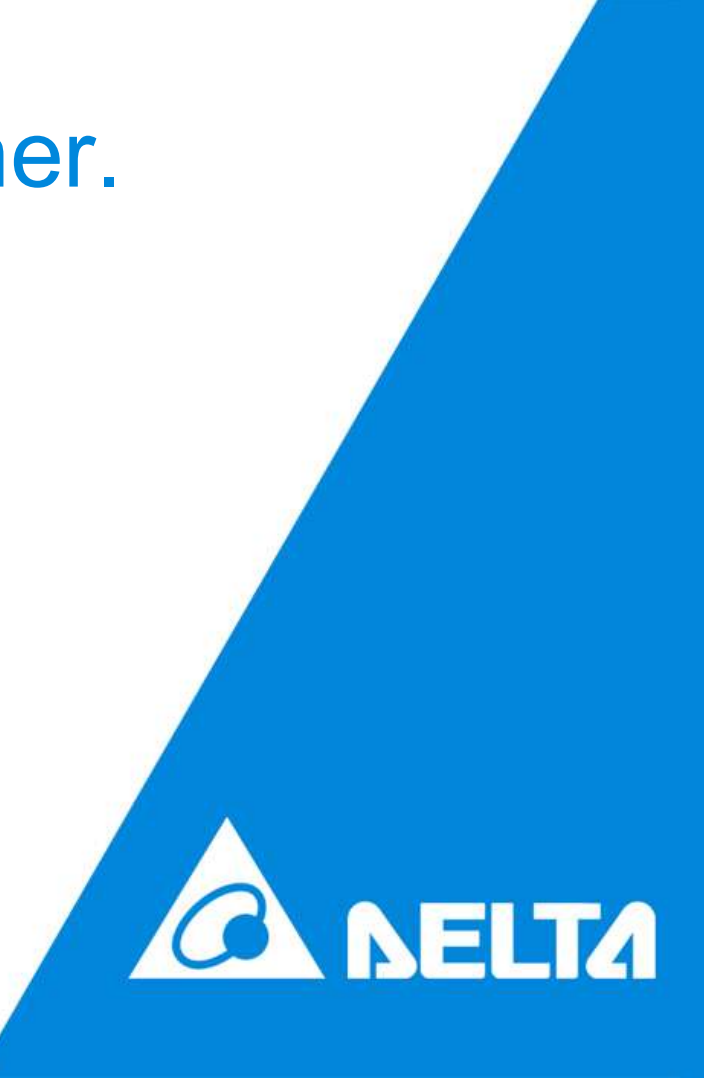